# tclogin.com

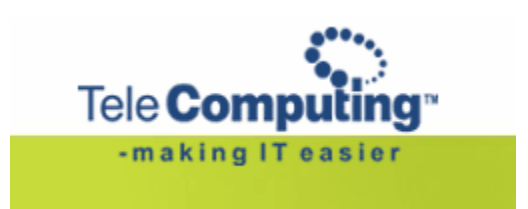

Access to TeleComputing

## **Customer Service Center**

| Tel:    | +47 6677 6577                   | (stand by with your customer number) |
|---------|---------------------------------|--------------------------------------|
| Fax:    | +47 66 85 48 40                 | (faxnumber for ordering)             |
| E-post: | support@telecomputing.no        | (allways give your userID + cust.no) |
| Web:    | http://support.telecomputing.no | (allways give your userID + cust.no) |

## **1. PROLOGUE**

This manual describes how TeleComputing customers may connect to their TeleComputing desktops.

#### • Requirements: computer and network connection

- o Citrix ICA client, version 8.0 or higher (128 bit encryption)
  - If you do not have a Citrix ICA client, see guidance under "need help"
- Minimum Internet Explorer 5.5, Firefox 1.5, Opera 9.0 (128 bits encryption),
- Connection to internet or a network connected to TeleComputing

## 2. Connection

#### • How to log on

Start your web browser and write tclogin.com in the address field. You will see the following page:

|                       |                                             | powered by <b>***</b> **<br>Tele <b>Computing</b> ® |
|-----------------------|---------------------------------------------|-----------------------------------------------------|
| Login to TeleComputin | ng<br>? Forgot your password<br>? Need help |                                                     |

#### • Scenarios

#### Scenario 1:

You have a PC with a direct network or VPN based connection to TeleComputing.

In this case you do NOT need the RSA SecureID token.

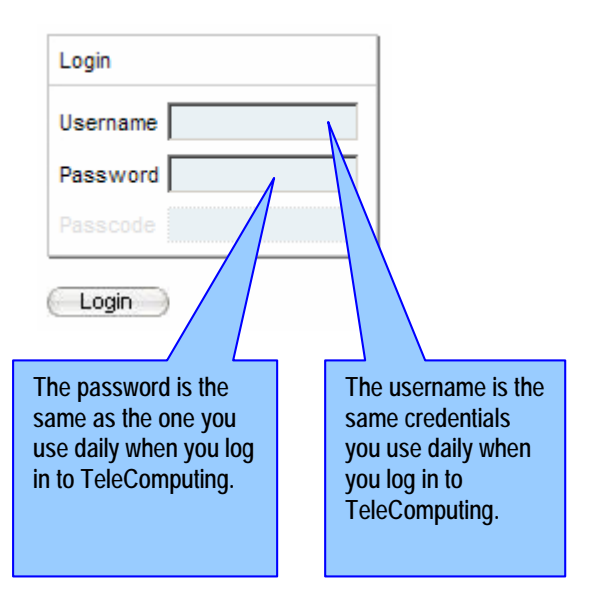

#### Scenario 2

You have a PC connected to internet (e.g. An internet caf'è or homeoffice)

In this case you need a RSA SecureID token.

| IN THE REPORT OF THE REPORT OF |                                                                                                    |
|----------------------------------------------------------------------------------------------------|----------------------------------------------------------------------------------------------------|
| Login<br>Username                                                                                                    | The username is the<br>same credentials<br>you use daily when<br>you log in to<br>TeleComputing.                                                                                                    |
| Password                                                                                                    |                                                                                                    |
| Passcode<br>Login<br>The password is the<br>same as the one you<br>use daily when you log<br>in to TeleComputing.                                                                                                    | In the passcode<br>field, type your<br>personal PIN code<br>followed by the<br>digits in the display<br>on your RSA<br>SecureID token. If<br>you do not have a<br>PIN code yet, just<br>use the digits from<br>the RSA token, and<br>you will be asked to |
| Set PIN 📀                                                                                                    | code afterwards.                                                                                                    |
| New PIN<br>••••<br>New PIN again<br>••••<br>OK Cancel                                                                                                    | When you have<br>created your new<br>PIN, you will be<br>asked to log on<br>again. Wait for the<br>digits on the RSA<br>token to change<br>once before you log<br>in.                                                                                     |

#### • The application window

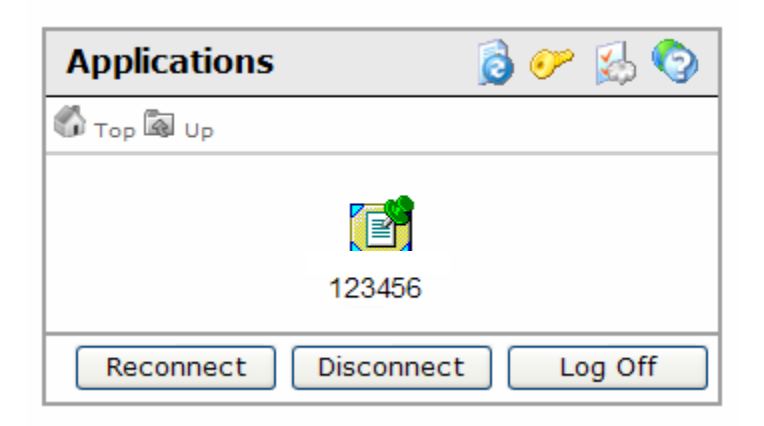

Click the application icon with your customer number to establish your terminal server session with TeleComputing.

If you have a disconnected session, or a active session on another computer, you can connect to it using the "reconnect" button.

#### • Lost password

If you have lost your password, you can reset it using the link: Forgot your password Change the language (språk) in the drop-down menu at right in the display, and follow the instructions on the screen.

Note! To use this service you need a RSA SecureID token from TeleComputing.

| -making I                              | r easier                                                                                                    |                            |
|----------------------------------------|----------------------------------------------------------------------------------------------------|----------------------------|
|                                        | uting Password Service                                                                                              | Språk:<br>Norsk (Bokmål) 🔦 |
| vanlige brukernavr<br>din RSA SecurlD- | i og "passcode" er din 4-sifrede PIN kode pluss den 6-sifrede tokenkoden som vises på<br>brikke - totalt 10 siffer. |                            |
| Brukernavn:                            | 19538Y.                                                                                                    |                            |
|                                        |                                                                                                    |                            |

## 3. Configurations

#### Settings

Above the icon with your customer number you will find a menu with a set of functions to change how your connection will behave. Here you can refresh the page, change your password, change behavior for the connection or get help for the portal fuctions.

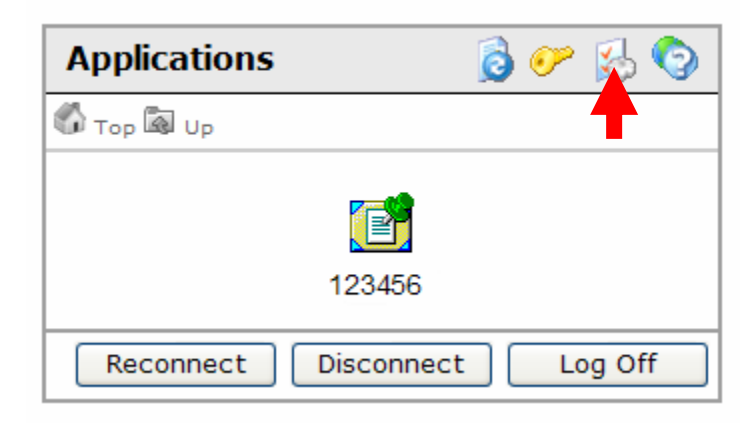

#### Presentation preferences

Here you can change language and settings for the web portal. Changes you do here do only affect the web portal and not settings inside your Citrix sesion.

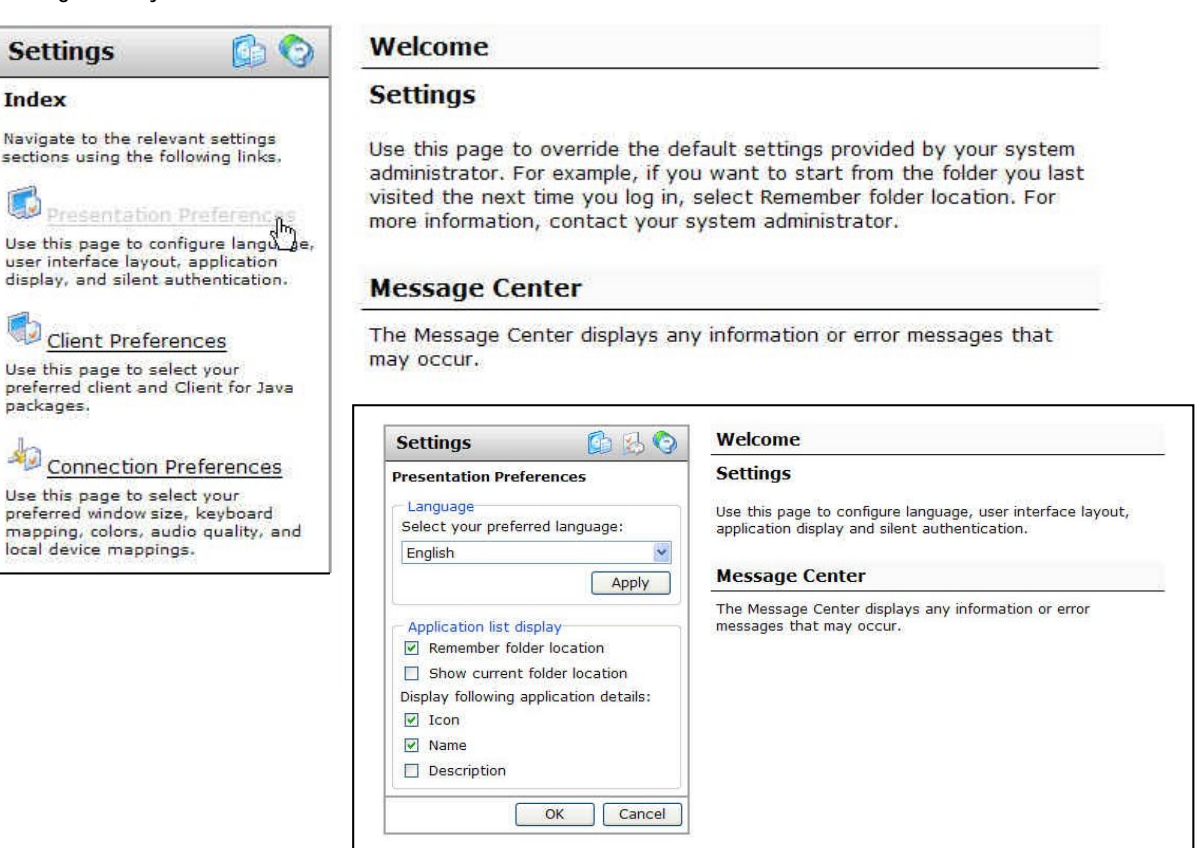

### **Client preferences**

Here you can choose to use local client or Java client.

Only if you are connected from internet or homeoffice, you can choose "Client for java". This access method do not need a locally installed ICA client, and is therefore necessary if you do not have administrator rights on your PC - e.g. in an Internet cafè.

The default client is the "Local client". This connection method uses the locally installed client. This is the client you can download in the Help system, under "Download software"

| Settings 🚺 🚱                                                                                                    | Welcome                                                                                                    |
|----------------------------------------------------------------------------------------------------|----------------------------------------------------------------------------------------------------|
| Index                                                                                                    | Settings                                                                                                    |
| Navigate to the relevant settings<br>sections using the following links.                                                                    | Use this page to override the default settings provided by your system<br>administrator. For example, if you want to start from the folder you last<br>visited the next time you log in, select Remember folder location. For<br>more information, contact your system administrator.                                                 |
| Use this page to configure language,<br>user interface layout, application                                                                  |                                                                                                    |
| lisplay, and silent authentication.                                                                                                    | Message Center                                                                                                    |
| display, and silent authentication.<br>Client Preferences<br>Use this page to select y<br>preferred client and Client for Java<br>backages. | Message Center<br>The Message Center displays any information or error messages that<br>may occur.                                                                                                    |
| display, and silent authentication.<br>Client Preferences<br>Jse this page to select y<br>preferred client and Client for Java<br>packages. | Message Center The Message Center displays any information or error messages that may occur. Settings                                                                                                    |
| display, and silent authentication.                                                                                                    | Message Center         The Message Center displays any information or error messages that may occur.         Settings       Welcome         Client Preferences         Client type         Select a client to launch applications:         Image: Collent type         Select a client to launch applications:         Message Center |

### • Connection preferences

To change the size of the seesion window.

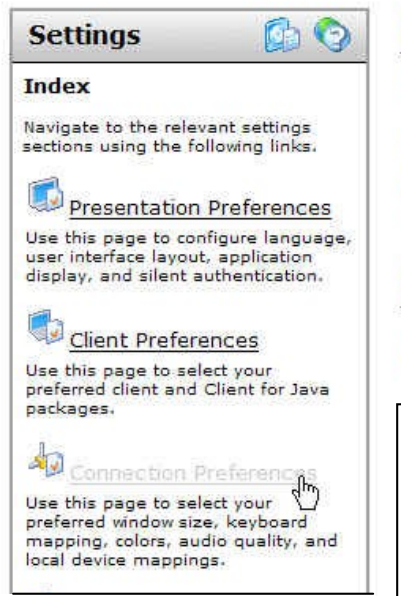

Welcome

#### Settings

Use this page to override the default settings provided by your system administrator. For example, if you want to start from the folder you last visited the next time you log in, select Remember folder location. For more information, contact your system administrator.

#### Message Center

The Message Center displays any information or error messages that may occur.

| Settings<br>Use this page to select your preferred window size, keyboard<br>mapping, colors, audio quality, and local device mappings.<br>Message Center |
|----------------------------------------------------------------------------------------------------|
| Use this page to select your preferred window size, keyboard mapping, colors, audio quality, and local device mappings.                                  |
| Message Center                                                                                                    |
| Message Center                                                                                                    |
|                                                                                                    |
| The Message Center displays any information or error<br>messages that may occur.                                                                         |
|                                                                                                    |
|                                                                                                    |
|                                                                                                    |